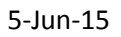

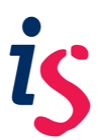

## Installing Blackboard Collaborate Publish

## • Windows Managed Desktop PC

In order to install **Blackboard Collaborate Publish** on the managed desktop you must access the **Application Catalogue**, located in the All Programs session of the Start Menu. You can then simply search for **Blackboard Collaborate** and find **Publish** and install the software from there.

## • Windows Non-Managed Desktop PC

In order to install the software on a non-managed machine you must download the correct version of the installer from: <u>http://www.elluminate.com/Other/eLearning\_Publish!/?id=357</u>

Once you have done this, you can run the downloaded installer to complete the installation.

An Installation and User's Guide can also be downloaded from this webpage

## • OS X (Managed & Non-Managed)

In order to install the software on a computer running OS X you must download the correct version of the installer from: <u>http://www.elluminate.com/Other/eLearning\_Publish!/?id=357</u>

Before installing the software you must ensure that you have administrator privileges on your account. For managed machines the IS Helpline can advise you on this, and for non-managed machines you can check this by going to System Preferences > User & Groups.

If you have administrator privileges, you can run the downloaded installer to complete the installation.

An Installation and User's Guide can also be downloaded from this webpage